# RÉALISER UN DIAPORAMA AVEC POWERPOINT

Faire un album photo automatisé et sonorisé ? Simple et très sympa... à réaliser et pour celui ou celle qui le reçoit !

#### Préalable

Des photos surtout venant d'un appareil photo numérique peuvent peser lourd (en termes de Méga octets Mo). Si on met trop de photo dans un diaporama, cela peut le ralentir. Et surtout, le public se lassera.

D'autre part, ces photos que vous allez mettre, vous les connaissez. Le risque alors est que vous donniez un temps trop court pour les visualiser. Une photo afin de l'explorer (un paysage de montagne, une photo d'un vieux village ou d'un groupe d'amis, etc.), surtout pour quelqu'un qui ne la connait pas, prend du temps. Un beau paysage de montagne peut nécessiter 10 secondes, d'autres photos peuvent nécessiter 15 secondes

Un diaporama de 20 minutes est déjà conséquent. Cela représente environ 120 photos maxi !

Lire aussi le tutoriel Réduire le poids des photos avec Pixresizer.pdf que j'ai envoyé en même temps que celui-ci.

Avant de commencer, **créez sur votre bureau, un dossier** (vous pouvez le nommer Diaporama par exemple ou Corse 2014, etc. selon le thème). **Copiez dans ce dossier toutes les photos** que vous souhaitez mettre dans le diaporama.

Copiez aussi dans ce dossier un fichier son qui vous semble bien illustrer le thème. Un fichier MP3.

|                                                                                                    | Ouvrir PowerPoint             |
|----------------------------------------------------------------------------------------------------|-------------------------------|
| FICHIER ACCUEIL INSERTION CRÉATION TRANSITIONS ANIMATIONS DIA                                                                                                    |                               |
| The store                                                                                                    | Onglet Insertion, cliquez sur |
| Nouvelle     Tableau     Images     Images     Captule     Album     Formes     SmartArt     Graphique       diapositive *     *     en ligne     *     photo     *                                                                                                    | Album Photo puis sur Nouver   |
| Diapositives Tableaux Images 🖾 Nouvel <u>a</u> lbum photo Complé                                                                                                    |                               |
| 日 😡 - 히 - 이 🥵 🌮 🖻 📩 🔹 Modifier l'album photo 🔤 🗄 🖡 - 🖓 - 🔮                                                                                                    |                               |
| 1<br>                                                                                                    |                               |
| Album photo Dans la fenêtre qui s'ouvre, cliquez sur <b>Fichier</b> /                                                                                                    | Disque                        |
| Contenu de l'album       Images a partir de:         Inserer une image a partir de:       Images dans l'         Fichjier/disque       Images dans l'         Insérer un texte :       Images dans l'         Nouvelle zone de texte       Options des images :         Légendes sous toutes les images       Toutes les images en noir et blanc |                               |

## Créer le diaporama

| Images       Images                                                                                                    | Insérer les nouvelles image                                                                                                    | es                    |                       |                                  | ×                     |
|----------------------------------------------------------------------------------------------------|----------------------------------------------------------------------------------------------------|-----------------------|-----------------------|----------------------------------|-----------------------|
| Organiser       Nouveau docsier       Image: Image:                                          | ← → • ↑ 📙 > Ce PC                                                                                                    | > Desktop > Diaporama |                       | ✓ ♂ Recherche                    | er dans : Diapora 🔎   |
| Porphox Fidekhargements Desktop OneDrive Documents Diaporama Diaporama Di                                                                                                    | Organiser 👻 Nouveau dos                                                                                                    | sier                  |                       |                                  | E • 🔟 😗               |
| iiiiiiiiiiiiiiiiiiiiiiiiiiiiiiiiiiii                                                                                                    | <ul> <li>Dropbox</li> <li>Téléchargements</li> <li>Desktop</li> <li>OneDrive</li> </ul>                                                  | # ^<br>#<br>#         |                       |                                  | A                     |
| Diaporama         Faire un diporama         NUMERISATION         OneDrive         Opporama         Diaporama         Diaporama         Diaporama         Diaporama         Diaporama         Diaporama         Diaporama         OneDrive         Occuments         Images         Nukique         Téléchargements         Vidéos         Diaporama         Diaporama         Neue         Neue         Ponde ficher:         Vidéos         Diaporama         Neue         Ponde ficher:         Vidéos         Diaporama         Neue         Pietocaments         Musique         Téléchargements         Vidéos         Diaporama         Nousique         Pietocaments         Images         Nousique         Pietocaments         Diaporama         Diaporama         Diaporama         Diaporama         Diaporama         Diaporama         <                                                                                                    | Documents                                                                                                    | Diaporama<br>(1).jpg  | Diaporama<br>(2).jpg  | Diaporama<br>(3).jpg             | Diaporama<br>(4).jpg  |
| Propbox     OneDrive     OneDrive     OneOreDrive     OneOreDrive     OneOre |                                                                                                    | Diaporama<br>(5).jpg  | Diaporama<br>(6).jpg  | Diaporama<br>(7).jpg             | Diaporama<br>(8).jpg  |
| <ul> <li>A OneDrive</li> <li>Diaporama</li> <li>Diaporama</li> <li>Diaporam</li></ul>                                                                                                    | > 😍 Dropbox                                                                                                    | AN SEE                | Real Property of      | Same in A                        |                       |
| <ul> <li>Images</li> <li>Musique</li> <li>Musique</li> <li>Musique</li> <li>Musique</li> <li>Totéchargements</li> <li>Widéos</li> <li>Disque local (C:)</li> <li>Data (D:)</li> <li>A Groupe résidentiel</li> <li>Images</li> <li>Musique</li> <li>Totes les images (".emf;".wmf v</li> <li>Images</li> <li>Musique</li> <li>Téléchargements</li> <li>Musique</li> <li>Teléchargements</li> <li>Musique</li> <li>Teléchargements</li> <li>Diaporama (17).jpg</li> <li>Diaporama (18).jpg</li> <li>Diaporama (19).jpg</li> <li>Totes les images (".emf;".wmf v</li> <li>Images</li> <li>Musique</li> <li>Teléchargements</li> <li>Musique</li> <li>Teléchargements</li> <li>Musique</li> <li>Teléchargements</li> <li>Musique</li> <li>Teléchargements</li> <li>Totes les images (".emf;".wmf v</li> <li>Diaporama (13).jpg</li> <li>Diaporama (14).jpg</li> <li>Diaporama (15).jpg</li> <li>Diaporama (16).jpg</li> <li>Diaporama (16).jpg</li> <li>Diaporama (16).jpg</li> <li>Diaporama (16).jpg</li> <li>Diaporama (16).jpg</li> <li>Diaporama (16).jpg</li> <li>Diaporama (16).jpg</li> <li>Diaporama (16).jpg</li> <li>Diaporama (16).jpg</li> <li>Diaporama (16).jpg</li> <li>Diaporama (16).jpg</li> <li>Diaporama (16).jpg</li> <li>Diaporama (16).jpg</li> <li>Diaporama (16).jpg</li> <li>Totes les images (".emf" v</li> <li>Images (".emf" v</li> <li>Images</li></ul>                                                                                                    | Ce PC  Ce PC  Desktop  Second                                                                                                    | Diaporama<br>(9).jpg  | Diaporama<br>(10).jpg | Diaporama<br>(11).jpg            | Diaporama<br>(12).jpg |
| <ul> <li>and a (D:)</li> <li>and a (D:)</li> <li>biaporama<br/>(17),jpg</li> <li>Groupe résidentiel</li> <li>Mom de fichier:</li> <li>Images</li> <li>Musique</li> <li>Teléchargements</li> <li>Singue local (C:)</li> <li>and a (D)</li> <li>Diaporama<br/>(13),jpg</li> <li>Teléchargements</li> <li>Diaporama<br/>(17),jpg</li> <li>Diaporama<br/>(14),jpg</li> <li>Diaporama<br/>(14),jpg</li> <li>Diaporama<br/>(14),jpg</li> <li>Diaporama<br/>(14),jpg</li> <li>Diaporama<br/>(15),jpg</li> <li>Diaporama<br/>(16),jpg</li> <li>Diaporama<br/>(16),jpg</li> <li>Diaporama<br/>(16),jpg</li> <li>Diaporama<br/>(17),jpg</li> <li>Diaporama<br/>(18),jpg</li> <li>Toutes les images (*, nf;*, wmf v<br/>(20),jpg</li> </ul>                                                                                                    | <ul> <li>&gt; Images</li> <li>&gt; Musique</li> <li>&gt; Téléchargements</li> <li>&gt; Widéos</li> <li>&gt; Losque local (C:)</li> </ul> | Diaporama<br>(13).jpg | Diaporama<br>(14).jpg | Diaporama<br>(15).jpg            | Diaporama<br>(16).jpg |
| Nom de fichier : <ul> <li>Ingéret I</li> <li>Ingéret I</li> <lin< th=""><th><ul> <li>&gt; a Data (D:)</li> <li>&gt; Aéseau</li> <li>&gt; Groupe résidentiel</li> </ul></th><th>Diaporama<br/>(17).jpg</th><th>Diaporama<br/>(18).jpg</th><th>Diaporama<br/>(19).jpg</th><th>Diaporama<br/>(20).jpg</th></lin<></ul>                                                                                                    | <ul> <li>&gt; a Data (D:)</li> <li>&gt; Aéseau</li> <li>&gt; Groupe résidentiel</li> </ul>                                               | Diaporama<br>(17).jpg | Diaporama<br>(18).jpg | Diaporama<br>(19).jpg            | Diaporama<br>(20).jpg |
| Qutils       Ingérer       Annuler         > Diaporama       Diaporama       Diaporama       Diaporama         > Musique       Téléchargements       Diaporama       Diaporama       Diaporama         > Téléchargements       Diaporama       Diaporama       Diaporama       Diaporama         > Téléchargements       Diaporama       Diaporama       Diaporama       Diaporama       Diaporama         > Diaporama       Diaporama       Diaporama       Diaporama       Diaporama       Diaporama       Diaporama       Diaporama         > Diaporama       Diaporama       Diaporama       Diaporama       Diaporama       Diaporama       Diaporama       Diaporama         > Diaporama       Diaporama       Diaporama       Diaporama       Diaporama       Diaporama         (17) jpg       Diaporama       Diaporama       Diaporama       Diaporama       Diaporama         (20) jpg       V       Toutes les images (*, nf;*.wmf v       Insérer       Manuler                                                                                                    | <u>N</u> om de fi                                                                                                    | ichier :              |                       | <ul> <li>✓ Toutes les</li> </ul> | images (*.emf;*.wmf   |
| Images       Diaporama       Diaporama       Diaporama       Diaporama       Diaporama       Diaporama       Diaporama       Diaporama       Images       Diaporama       Images       Diaporama       Images       Diaporama       Images       Diaporama       Images       Images <t< th=""><th></th><th></th><th></th><th>Outils - Ingérer</th><th>Annuler</th></t<>                                                                                                    |                                                                                                    |                       |                       | Outils - Ingérer                 | Annuler               |
| <ul> <li>Vidéos</li> <li>Disque local (C:)</li> <li>Data (D:)</li> <li>Páseau</li> <li>Groupe résidentiel</li> <li>Nom de fichier:</li> </ul>                                                                                                    | <ul> <li>&gt; ☐ Documents</li> <li>&gt; ☐ Images</li> <li>&gt; ♪ Musique</li> <li>&gt; ↓ Téléchargements</li> </ul>                      | Diaporama<br>(13).jpg | Diaporama<br>(14).jpg | Diaporama<br>(15).jpg            | Diaporama<br>(16).jpg |
| Groupe résidentiel      Nom de fichier :      Outils      Outils      Insérer      Annuler                                                                                                    | > 📑 Vidéos<br>> 🏪 Disque local (C:)<br>> 🛖 Data (D:)<br>🥏 Réseau                                                                         | Diaporama<br>(17).jpg | Diaporama<br>(18).jpg | Diaporama<br>(19),jpg            | Diaporama<br>(20).jpg |
| Nom de fichier : Toutes les images (*. nf;*.wmf v<br>Qutils r Insérer Annuler                                                                                                    | • 🔩 Groupe résidentiel                                                                                                    |                       |                       |                                  |                       |
| VUUD AUDOLO                                                                                                    | <u>N</u> om de fic                                                                                                    | *<br>:hier :          |                       | Outils                           | nages (*.e nf;*.wmf ~ |

Dans la fenêtre qui s'ouvre, cherchez le dossier créé au début et double-cliquez dessus pour l'ouvrir.

Cliquez sur une des images puis faites **CTRL+A** pour toutes les sélectionner. Cliquez sur **Insérer** 

| Album photo                                                                                                    |                |                                                                                                    |      |     |
|----------------------------------------------------------------------------------------------------|----------------|----------------------------------------------------------------------------------------------------|------|-----|
| Contenu de l'album<br>Insérer une image à part<br>Fichier/disque<br>Insérer un texte :<br>Nouvelle zone de texte<br>Options des images :<br>Légendes sous toute<br>Toutes les images en | r de :         | Marger dans l'album :<br>Diaporama (1)<br>Diaporama (2)<br>J Diaporama (3)<br>4 Diaporama (3)<br>5 Diaporama (6)<br>7 Diaporama (6)<br>7 Diaporama (6)<br>9 Diaporama (9)<br>• Caporama (9)<br>• C |      | *1  |
| Présentation de l'album                                                                                                    |                |                                                                                                    |      |     |
| Disposition de l'image :                                                                                                    | Ajuster à la c | iapositive 🗸                                                                                                    |      |     |
| Forme du cadre :                                                                                                    | Rectangle      | v                                                                                                    |      |     |
| T <u>h</u> ème :                                                                                                    |                | Parcourir                                                                                                    |      |     |
|                                                                                                    |                | Cr <u>é</u> er                                                                                                    | Annu | ler |

Vérifiez une à une les photos (sont-elles dans le bon sens, sont-elles trop sombres, etc. ?) Si une photo a besoin d'une modification, cliquez sur sa petite case puis, sous la miniature, utilisez les boutons pour la corriger.

Lorsque tout a été vérifié, cliquez sur Créer.

Le diaporama est terminé !

Enfin presque...

## Automatiser le diaporama

On va maintenant automatiser le diaporama afin que les photos passent de l'une à l'autre sans intervention.

Cliquez sur l'icône Trieuse de diapositives située en-dessous et à droite de la zone de travail.

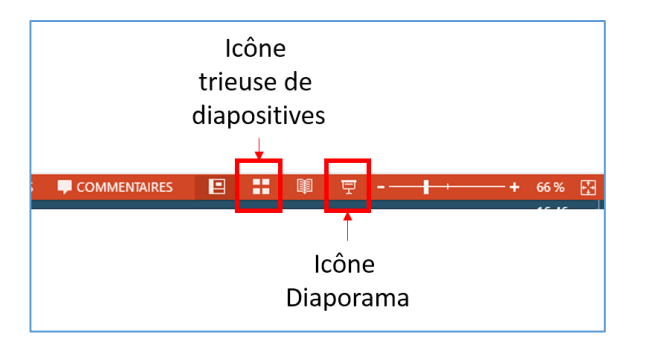

Appuyez simultanément sur les touches **CTRL et A** pour sélectionner toutes les diapositives.

Cliquez sur l'onglet **Transition** (ou **Animation** pour les anciennes versions de PowerPoint).

Dans le ruban transition (outre les effets que vous pouvez choisir), allez à sa droite et cochez la case "Après"

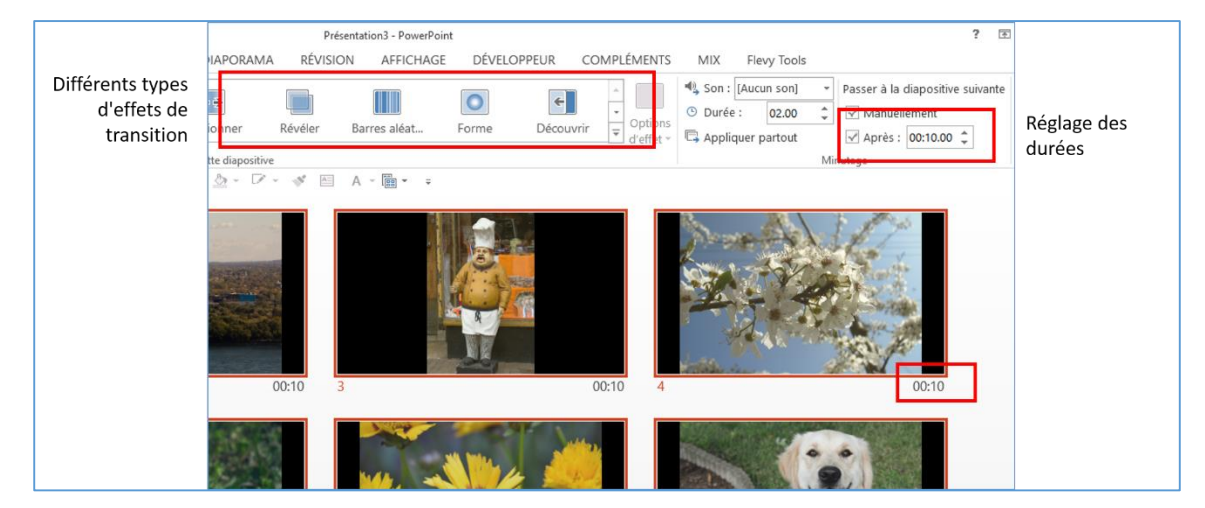

Faites un clic sur la durée indiquée puis saisissez 10 (par exemple) et appuyez sur la touche Entrée

Vous remarquerez que sous chaque diapositive se trouve maintenant l'indication de la durée. On peut bien sûr indiquer des durées différentes pour chaque diapositive si c'est justifié (par exemple la diapositive de titre peut supporter 5 secondes).

Voilà, le diaporama est automatique. Appuyez sur la touche **F5** (sur certains portables, il faut appuyer ensemble sur la touche Fn et la touche F5) pour visionner votre diaporama. Il tourne tout seul. Appuyez sur la touche **ÉCHAP** pour quitter le mode diaporama.

Mais on peut l'améliorer !

#### Ajout d'un son sur le diaporama

Vous êtes toujours en mode Trieuse de diapositives. Double cliquez sur la première diapositive pour revenir en mode Normal de travail.

Cliquez sur l'onglet Insertion. À droite du ruban, cliquez sur Audio puis sur Audio sur mon PC.

Dans la fenêtre qui s'ouvre, volet de gauche, cliquez sur **Bureau**. Puis dans la partie droite de la fenêtre, **double cliquez sur le dossier** créé au tout début. Enfin, **double cliquez sur le fichier** son que vous aviez pris soin de copier dans ce dossier.

| P3 Insérer un objet audio                                                                                  |                        |                                | ×                               |
|----------------------------------------------------------------------------------------------------|------------------------|--------------------------------|---------------------------------|
| $\leftrightarrow$ $\rightarrow$ $\checkmark$ $\uparrow$ $\blacksquare$ $\rightarrow$ Ce PC $\Rightarrow$ D | Desktop >              | ✓ Ö Recherch                   | ner dans : Desktop 🛛 🔎          |
| Organiser 👻 Nouveau dossier                                                                                |                        |                                | 💷 🔹 🔟 🚷                         |
| > 😌 Dropbox                                                                                                | ^ Nom                  | Modifié le                     | Type Tail                       |
|                                                                                                    | Attentes               | 10/03/2016 11:23               | Dossier de fichie               |
| > Chebrive                                                                                                 | 📙 Diaporama            | 02/04/2016 16:16               | Dossier de fichie               |
| r 📃 Ce PC                                                                                                  | Enecours               | 02/04/2016 15:42               | Dossier de fichie               |
| > 🔜 Desktop                                                                                                | Faire un diporama      | 02/04/2016 19:00               | Dossier de fichie               |
| > 🖹 Documents                                                                                              | NUMERISATION           | 31/03/2016 17:54               | Dossier de fichie               |
| > 📰 Images                                                                                                 | PROG                   | 02/04/2016 16:02               | Dossier de fichie               |
| h Musique                                                                                                  | RANDO ETE 2016         | 13/03/2016 20:44               | Dossier de fichie               |
|                                                                                                    | 🔒 A-JPF - Raccourci    | 08/11/2015 14:42               | Raccourci                       |
| >  Ielechargements                                                                                         | 📻 Data (D) - Raccourci | 27/11/2015 10:56               | Raccourci                       |
| > 📑 Vidéos                                                                                                 |                        |                                |                                 |
| > 🏪 Disque local (C:)                                                                                      |                        |                                |                                 |
| > 👝 Data (D:)                                                                                              |                        |                                |                                 |
| *                                                                                                    | ~ <                    |                                | >                               |
| Nom de fichier:                                                                                            | :                      | <ul> <li>Fichiers a</li> </ul> | udio (*.adts;*.adt;*.aac $\vee$ |
|                                                                                                    |                        | Qutils 👻 Insérer               | Annuler                         |

Pour les anciennes versions de PowerPoint (PPT), cliquez sur **Automatiquement** dans la petite fenêtre qui est apparue.

Déplacez le symbole du haut-parleur en dehors de la diapositive (car c'est très peu esthétique).

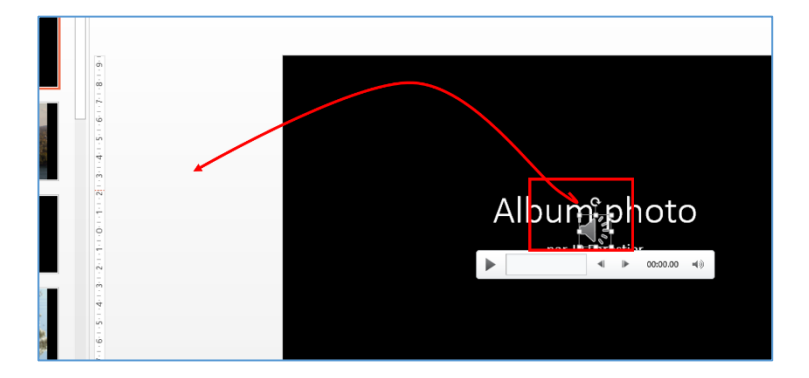

Ce symbole toujours sélectionné, cliquez sur l'onglet **Animation** (et pour les anciennes versions cliquez en plus sur **Animations personnalisées**). Pour les nouvelles versions, dans le ruban d'animation, cliquez sur **Volet animation** (bouton situé vers la droite du ruban).

Le volet animation apparaît sur le bord droit de votre écran.

|           | ANIMATIONS DIAPORAMA RÉVISION AFFICHAGE<br>ANIMATIONS DIAPORAMA RÉVISION AFFICHAGE<br>ANIMATIONS DIAPORAMA RÉVISION AFFICHAGE<br>ANIMATIONS DIAPORAMA RÉVISION AFFICHAGE<br>ANIMATIONS DIAPORAMA RÉVISION AFFICHAGE<br>Animation<br>Animation<br>Animation<br>Animation avancée<br>A *<br>*<br>Volet Animation<br>Animation avancée<br>Volet Animation<br>Animation pour afficher et modifier la chronologie des animations de cette diapositive.                                                                                                    |            |          |                      |                          |                                                                                                    |                                                                |                  | OUTIL      | AUDIO                                                         | ?            | Ŧ          | -   | 5   | ×      |
|-----------|----------------------------------------------------------------------------------------------------|------------|----------|----------------------|--------------------------|----------------------------------------------------------------------------------------------------|----------------------------------------------------------------|------------------|------------|---------------------------------------------------------------|--------------|------------|-----|-----|--------|
| ANSITIONS | ANIMATIONS                                                                                                    | DIAPORAMA  | RÉVISION | AFFIC                | HAGE [                   | ÉVELOPPEUR COMPLÉ                                                                                  | MENTS M                                                        | IX Flevy Tools   | FORMAT     | LECTURE                                                       |              |            |     | Con | nexion |
| Arrêter   | Recherche A                                                                                                    | Apparaître | Fondu    | Options<br>d'effet * | Ajouter une<br>animation | Volet Animation<br>Volet Animation<br>Keproduire l'animation<br>Animation avancée                  | <ul> <li>Démarrer</li> <li>Durée :</li> <li>Délai :</li> </ul> | r : Au clic ~    | Réorganise | r l'animation<br>er antérieurer<br>er ultérieurem             | nent<br>ient |            |     |     | ~      |
| , 🔏 🕂     | " 」 □ ● • □ ◇                                                                                                    | - 💩 - 🗹 -  | 💉 🚈      | A • 📰 •              | Ŧ                        | Animaton avance                                                                                    |                                                                | 1411 Mar         | uge        |                                                               |              |            |     |     |        |
|           | Animations<br>Animations<br>Animat |            |          |                      | ····1··1···0····1        | Volet Animation<br>Ouvrir le volet Animation p<br>modifier la chronologie de<br>cette diapositive. | our afficher et<br>is animations d                             | 3   14   15   16 |            | Diet Anim<br>Lire à partir d<br>éclencheur : Req<br>Requiem m | quiem        | on<br>moza | ırt |     | * X    |
|           |                                                                                                    |            |          |                      |                          |                                                                                                    |                                                                |                  |            |                                                               |              |            |     |     |        |

Double cliquez sur le nom de votre fichier son qui apparait dans le volet d'animation.

| Lire Audio                     |                     | ?   | ×  |
|--------------------------------|---------------------|-----|----|
| Effet Minutage                 |                     |     |    |
| Commencer la lecture           |                     |     | -1 |
| Du dé <u>b</u> ut              |                     |     |    |
| ◯ <u>À</u> partir de la derr   | nière position      |     |    |
| ○ À par <u>t</u> ir de :       | secondes            |     |    |
| Interrompre la lecture         |                     |     | -1 |
| 🔿 Au <u>c</u> lic              |                     |     |    |
| O Apres I r d <u>i</u> apositi | en cours            |     |    |
| ) Apr <u>è</u> : : 21 🚖        | diapositives        |     |    |
| Amenorations                   |                     |     |    |
| So <u>n</u> :                  | [Aucun son]         | < E |    |
| Après l'a <u>n</u> imation :   | Ne pas estomper 🗸 🗸 |     |    |
| Anim <u>e</u> r le texte :     | $\sim$              |     |    |

Dans la fenêtre qui s'ouvre, onglet **Effet**, cliquez sur le bouton **Après** et **indiquez le nombre de diapositives** de votre diaporama (dans mon exemple, j'ai 21 diapositives : 1 diapo de titre et 20 diapos de photos)

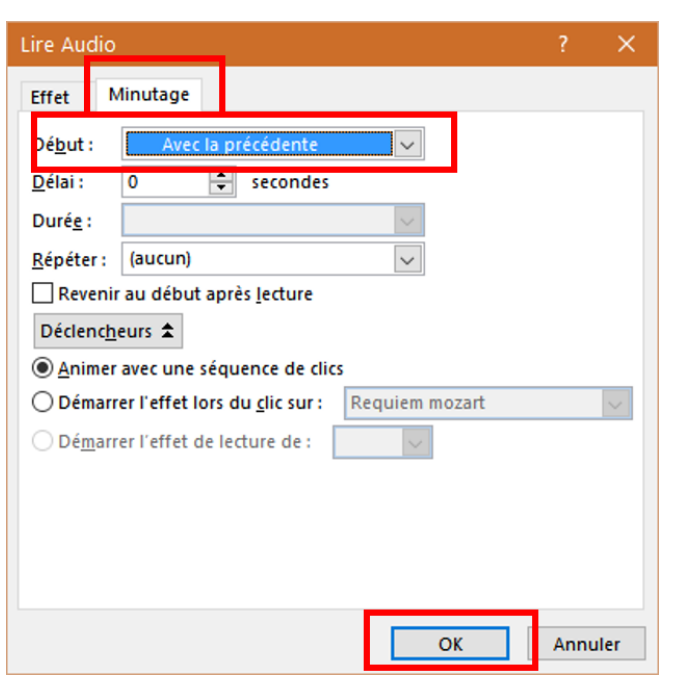

Dans la même fenêtre, cliquez sur l'onglet **Minutage** cette fois. Pour **Début**, choisissez **Avec la précédente** (pour que le son démarre dès l'apparition de la diapositive).

Validez avec OK

Le symbole du haut-parleur toujours cliqué, cliquez sur l'onglet **Outils audio / Lecture**. Assurez-vous que Pour **début**, vous avez bien **Automatiquement**.

| ITIONS            | Album photo.pptx - PowerPoint<br>ANIMATI <mark>ONS DIAPORAMA RÉVISION AFE</mark> CHAGE DÉVELOPPEUR C | OMPLÉMENTS MIX Flevy Too s         | OUTILS AUDIO 2 1 FORMAT LECTURE                            |
|-------------------|----------------------------------------------------------------------------------------------------|------------------------------------|------------------------------------------------------------|
| 1: 00.00          | Début : Automatiquement      Masquer pendant la présentation     Volume     Volume                   | Aucun Lire en                      |                                                            |
| u : ס <b>ט.00</b> | Boucle jusqu'à l'arrêt     Options audio                                                             | style arrière-plan<br>Styles audio |                                                            |
| . ≠ 1j            | 1 🔃 🖡 • 🕞 • 💁 • 🗹 • 💉 🖾 - A • 🏾 = - =                                                                |                                    | _                                                          |
| • 1               | 16   15   14   13   12   11   10   9   8   7   6   5   4   3   2   1   0   1   2   3   3   4   5   6 | 7891011121314151                   | <ul> <li>S · · · · · · · · · · · · · · · · · · ·</li></ul> |
|                   |                                                                                                    |                                    |                                                            |

Allumez les haut-parleurs de l'ordinateur et pressez la touche F5... C'est parti !

### Enregistrement

Il est temps de sauvegarder ce diaporama.

Cliquez sur l'onglet Fichier puis sur Enregistrer sous...

Dans la fenêtre qui s'ouvre, cliquez si besoin sur **Ordinateur** Puis sur **Bureau** (Desktop sur ma capture d'écran) et si Bureau n'apparaît pas, cliquez sur **Parcourir**.

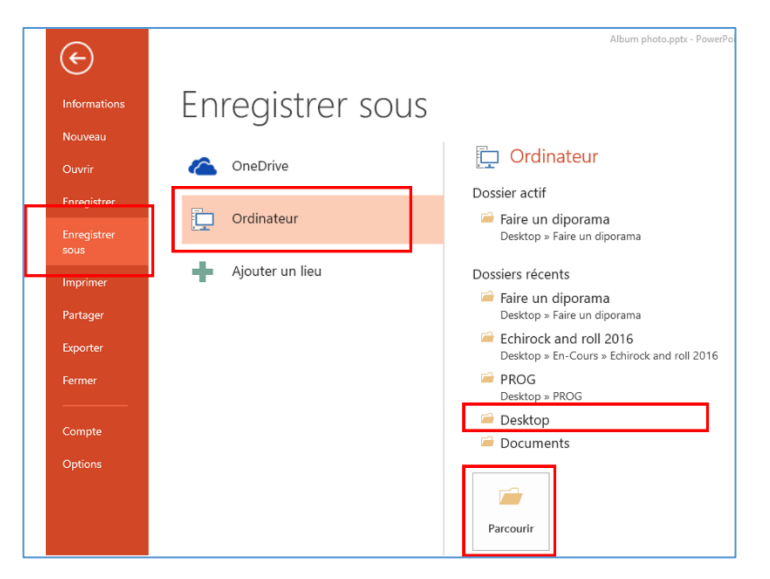

Si vous avez cliqué sur Bureau, dans la partie droite de la fenêtre, double-cliquez sur le dossier créé pour le diaporama. Si vous avez cliqué sur Parcourir, dans la fenêtre qui s'ouvre, dans le bandeau vertical gauche, cliquez sur Bureau. Partie droite de la fenêtre, double-cliquez sur le dossier créé pour le diaporama.

| 😫 Enregistrer sous                                                                                                    |                         |                  |                                 |
|----------------------------------------------------------------------------------------------------|-------------------------|------------------|---------------------------------|
| ← → ~ ↑ 📙 > Ce PC > Desktop > Diaporama                                                                                                    |                         | ~ Ö              | Rechercher dans : Diapora 🔎     |
| Organiser 👻 Nouveau dossier                                                                                                    |                         |                  | ≡ - ()                          |
| <ul> <li>Dropbox</li> <li>Téléchargen</li> <li>Desktop</li> <li>OneDrive</li> <li>Documents</li> <li>ComPRESSE</li> <li>COMPRESSE</li> <li>COMPRESSE</li> <li>COMPRESSE</li> <li>COMPRESSE</li> <li>COMPRESSE</li> <li>COMPRESSE</li> <li>Compresses</li> <li>Compresses<!--</td--><td></td><td></td><td></td></li></ul> |                         |                  |                                 |
| Nom de fichier : Mon diaporama                                                                                                    |                         |                  |                                 |
|                                                                                                    |                         |                  | ,                               |
| Auteurs : JP Forestier Mots cl                                                                                                    | és : Ajoutez un mot-clé |                  | Titre : Présentation PowerPoint |
| Masquer les dossiers                                                                                                    |                         | <u>O</u> utils 🔻 | <u>Enregistrer</u> Annuler      |

Indiquez un nom pour votre fichier par exemple Corse puis cliquez sur Enregistrer.

Refaites la même manipulation :

Cliquez sur l'onglet Fichier puis sur Enregistrer sous...

Dans la fenêtre qui s'ouvre, cliquez si besoin sur **Ordinateur** Puis sur **Bureau** (Desktop sur ma capture d'écran) et si Bureau n'apparaît pas, cliquez sur **Parcourir**. Si vous avez cliqué sur Bureau, dans la partie droite de la fenêtre, double-cliquez sur le dossier créé pour le diaporama. Si vous avez cliqué sur Parcourir, dans la fenêtre qui s'ouvre, dans le bandeau vertical gauche, cliquez sur Bureau. Partie droite de la fenêtre, double-cliquez sur le dossier créé pour le diaporama.

#### Donnez un nom à cet enregistrement par exemple Diaporama Corse

Cette fois, tout en bas de la fenêtre, cliquez dans la zone de choix en regard de **Type**. Une multitude de types de fichiers est proposée. Cliquez sur celle nommée **Diaporama PowerPoint** puis cliquez sur **Enregistrer**.

| P3 Enregistrer sous                          |                                                                                          |                               |                    |                    |                 | ×   |
|----------------------------------------------|------------------------------------------------------------------------------------------|-------------------------------|--------------------|--------------------|-----------------|-----|
| $\leftrightarrow \rightarrow \cdot \uparrow$ | « JP Forestier » Desktop » F                                                             | aire un diporama 🤉            | ~                  | ت<br>Rechercher da | ns : Faire un   | Q   |
| Organiser 👻 No                               | ouveau dossier                                                                           |                               |                    |                    | •== •           | ?   |
|                                              | OI ^ Nom                                                                                 |                               | Modifié le         | Туре               | Taille          |     |
| PIXRESIZER                                   | Présentation PowerPoint (*.pptx)                                                         | / /*                          | (interior interior | - Hpc              | Tunic           |     |
| P Microsoft Pov                              | Presentation PowerPoint prenant en<br>Présentation PowerPoint 97-2003 (*,<br>PDF (*.pdf) | charge les macros (".<br>opt) | optm)              |                    |                 |     |
| 😌 Dropbox                                    | Document XPS (*.xps)<br>Modèle PowerPoint (*.potx)                                       |                               |                    |                    |                 |     |
| \land OneDrive                               | Modèle PowerPoint prenant en char<br>Modèle PowerPoint 97-2003 (*.pot)                   | ge les macros (*.potm         | )                  |                    |                 |     |
| 💻 Ce PC                                      | Thème Office (*.thmx)<br>Diaporama PowerPoint (*.ppsx)                                   |                               |                    |                    | 1               |     |
| 🔜 Desktop                                    | Diaporama PowerPoint prenant en c<br>Diaporama PowerPoint 97-2003 (*.pr                  | harge les macros (".pj<br>ps) | isin)              |                    |                 |     |
| 🗄 Documents                                  | Complément PowerPoint (*.ppam)                                                           |                               |                    |                    |                 |     |
| 📧 Images                                     | Présentation XML PowerPoint (*.xml                                                       | .ppa)<br>)                    |                    |                    |                 |     |
| 🁌 Musique                                    | Vidéo MPEG-4 (*.mp4)<br>Windows Media Video (*.wmv)                                      |                               |                    |                    |                 |     |
| 👆 Téléchargem                                | Format GIF (*.gif)                                                                       |                               |                    |                    |                 |     |
| 🛃 Vidéos                                     | Format JPEG (*.jpg)<br>Format PNG (*.png)                                                |                               |                    |                    |                 |     |
| 🏪 Disque local                               | Format TIFF (*.tif)                                                                      |                               |                    |                    |                 |     |
| 🕳 Data (D:)                                  | Bitmap indépendante du périphériqu<br>Métafichier Windows (*.wmf)                        | ie (*.bmp)                    |                    |                    |                 |     |
| Lecteur DVD                                  | Métafichier Windows amélioré (*.em                                                       | f)                            |                    |                    |                 |     |
|                                              | Plan/RTF (^.rtf)<br>Présentation de l'image PowerPoint                                   | (*.pptx)                      |                    |                    |                 |     |
| Nom de fichier :                             | Présentation Open XML Strict (*.ppb<br>Présentation OpenDocument (*.odr                  | )                             |                    |                    |                 |     |
| Type :                                       | Présentation PowerPoint (*.pptx)                                                         |                               |                    |                    |                 | ~   |
| Auteurs :                                    | JP Forestier                                                                             | Mots clés : Ajoutez u         | n mot-clé          | Titre : Préser     | ntation PowerPo | int |
| <ul> <li>Masquer les dos</li> </ul>          | siers                                                                                    |                               | Outils             | • Enregistrer      | Annuler         |     |

Fermez PowerPoint.

Allez dans votre dossier créé pour faire ce diaporama et double cliquez sur le fichier Diaporama Corse... Surprise, il s'ouvre et fonctionne tout seul. Si vous avez activé le haut-parleur vous entendez en plus la musique.